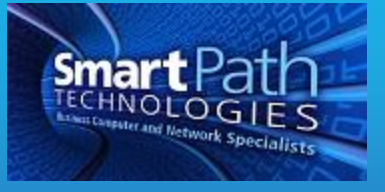

## Resource

## **Changing Default Programs**

Windows gives the ability to control what program will open a particular file type, if you have multiple programs that could open it. To change the program that opens a file, perform the following. We will use a PDF document as our example, and these settings are from Windows 8, so your machine may look different, but the steps will be very similar.

1. From your Start screen, search for "file type." You will need to sort by "Settings" (1). Click on the option "Make a file type always open in a specific program" (2).

| Settings Results for "file type"                                         | Search    |     |
|--------------------------------------------------------------------------|-----------|-----|
|                                                                          | Settings  |     |
| Turn share history on or off  Make a file type always open in a specific | file type | × 🔎 |
| Change the file type associated with a file extension                    | Paps      | 0   |
| Show or hide file extensions                                             | Settings  |     |
| Set your default programs                                                | Files     | 29  |

2. In the list that appears, locate ".pdf" and select it. Press the "Change Program" button on the right side of the screen.

|                                                                            |                                                              | Set Associations                             |  |                | ×  |
|----------------------------------------------------------------------------|--------------------------------------------------------------|----------------------------------------------|--|----------------|----|
| 🖻 🛞 👻 🕆 🗹 🛛 Control Panel 🔸 Programs 🔸 Default Programs 🔸 Set Associations |                                                              | 👻 🖒 🛛 Search Control Panel                   |  | P              |    |
| in the first                                                               | 1.10                                                         |                                              |  |                | (  |
| Associate a file type                                                      | or protocol with a specific program                          |                                              |  |                |    |
| Click on an extension to v                                                 | iew the program that currently opens it by default. To chang | e the default program, click Change program. |  |                |    |
| Adobe Reader                                                               |                                                              |                                              |  |                |    |
| Adobe Systems In                                                           | corporated                                                   |                                              |  | Change program | m  |
|                                                                            |                                                              |                                              |  |                |    |
| Name                                                                       | Description                                                  | Current Default                              |  |                | ^  |
| .partitions                                                                | Analysis Services Partitions                                 | Unknown application                          |  |                |    |
| 🔮 .pbk                                                                     | Dial-Up Phonebook                                            | Remote Access Phonebook                      |  |                |    |
| .pcb                                                                       | PCB File                                                     | Unknown application                          |  |                |    |
| pch                                                                        | PCH File                                                     | Unknown application                          |  |                |    |
| dbq. 🚰                                                                     | Palm Database File                                           | Install Tool Application                     |  |                |    |
| pdf                                                                        | Adobe Acrobat Document                                       | Adobe Reader                                 |  |                |    |
| 2.pdfxml                                                                   | Adobe Acrobat PDFXML Document                                | Adobe Reader                                 |  |                |    |
| .pds                                                                       | PDS File                                                     | Unknown application                          |  |                |    |
| = .pdx                                                                     | Acrobat Catalog Index                                        | Adobe Reader                                 |  |                | 10 |
| .pef                                                                       | PEF File                                                     | Photos                                       |  |                |    |
| .perfmoncfg                                                                | Performance Monitor Configuration                            | Resource and Performance Monitor             |  |                |    |
| e ofm                                                                      | Type 1 Font file                                             | Windows Font Viewer                          |  |                |    |

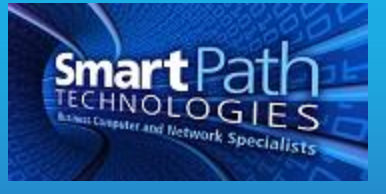

3. In the list that appears, select the program you wish to be the new default. You may need to use the drop-down to view more options.

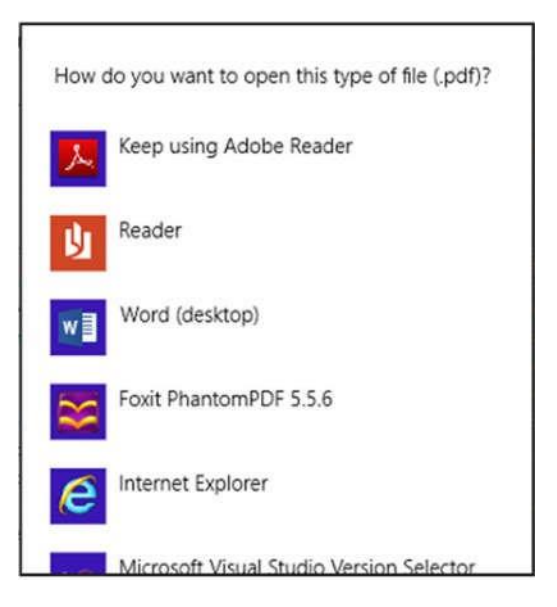

If you have any questions or require assistance, submit a ticket with SmartPath via client portal, email, or calling 270-205-4709.

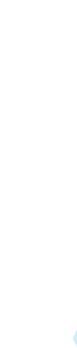